# 思科企业250或350交换机的时间设置

# 目标

本文提供有关如何在Cisco Business 250或350系列交换机上配置系统时间设置的说明。

### 适用设备 |软件版本

- CBS250(产品手册)|3.0.0.69(下载最新)
- CBS350(产品手册) | 3.0.0.69(下载最新)
- CBS350-2X(产品手册) | 3.0.0.69(下载最新)
- CBS350-4X (产品手册) | 3.0.0.69(下载最新)

### 简介

系统时间配置在网络中非常重要。同步的系统时钟在网络上的所有设备之间提供参考帧 。网络时间同步至关重要,因为管理、保护、规划和调试网络的每个方面都涉及确定事 件发生的时间。如果没有同步的时钟,在跟踪安全漏洞或网络使用情况时,就无法在设 备之间准确关联日志文件。

同步时间还减少了共享文件系统中的混乱,因为无论文件系统驻留在哪台计算机上,修 改时间保持一致都非常重要。

思科S系列交换机支持简单网络时间协议(SNTP),启用后,交换机会从SNTP服务器将 设备时间与时间动态同步。交换机仅作为SNTP客户端运行,无法为其他设备提供时间 服务。

# 在交换机上配置系统时间设置

访问"系统时间"页

基于Web的实用程序的"系统时间"(System Time)页面提供配置系统时间、时区和夏令时 (DST)的方法。

步骤1.登录到交换机的基于Web的实用程序,然后选择Administration > Time Settings > System Time。

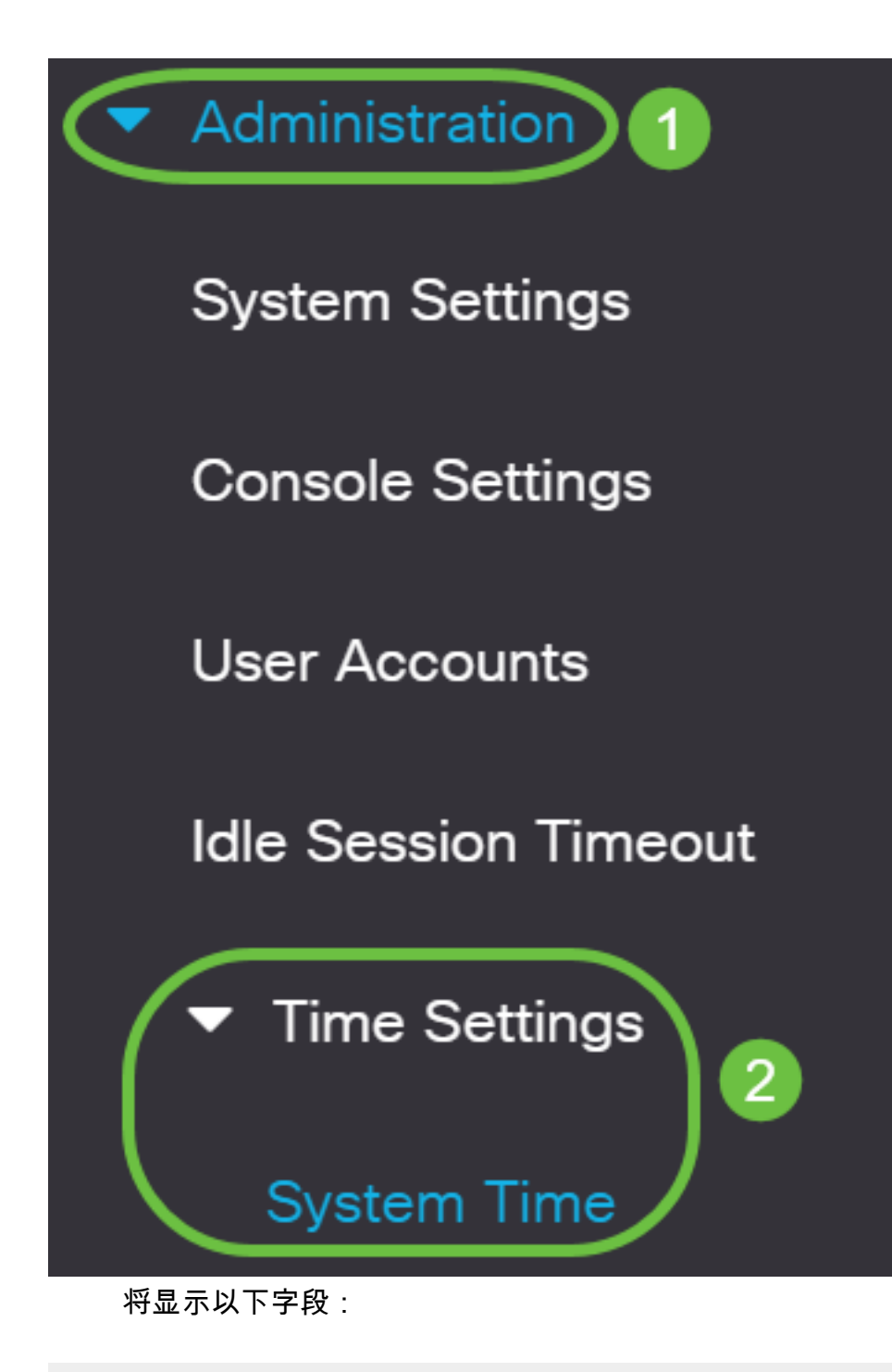

# System Time

Dynamic Time Zone and Daylight Saving Time configurations from DHCP, if received, override manual configurations.Actual Time (From SNTP Server):23:18:05; 2021-Jan-20;

Last Synchronized Server:

- Unsynchronized
- 实际时间(从SNTP服务器) 设备上的系统时间。这显示动态主机配置协议(DHCP)时 区或用户定义的时区的缩写(如果已定义)。
- •上次同步服务器 上次从中占用系统时间的SNTP服务器的地址、层和类型。

### 步骤2.选择您的首选系统时间配置:

- <u>自动设</u>置 如果启用此设置,则从SNTP服务器获取系统时间。
- <u>手动设</u>置 手动设置日期和时间。当没有备用时间源(例如SNTP服务器)时,使用本 地时间。

**重要信息:**在配置此功能之前,必须先配置与SNTP服务器的连接。要了解如何操作 ,请单<u>击此</u>处获取说明。

您还可以对SNTP会话实施身份验证。有关如何配置此功能的说明,请单击<mark>此处</mark>。

步骤1.在Clock Source Settings下的Main Clock Source(SNTP Servers)区域,选中 Enable复选框以动态同步交换机时间与来自SNTP服务器的时间。

默认情况下,选中此选项。

# **Clock Source Settings**

Main Clock Source (SNTP Servers):

第2步。(可选)在备用时钟源(通过活动HTTP/HTTPS会话的PC)区域,选中**启用**复 选框,以使用超文本传输协议(HTTP)设置配置计算机的日期和时间。

Enable

Enable

Enable

# Clock Source Settings

Main Clock Source (SNTP Servers):

Alternate Clock Source (PC via active HTTP/HTTPS sessions):

步骤3.单击"**应用"**。

| System Time                                              |           |                                                    | Apply Cancel |
|----------------------------------------------------------|-----------|----------------------------------------------------|--------------|
| Dynamic Time Zone and Daylight Saving Time configuration | ions from | DHCP, if received, override manual configurations. |              |
| Actual Time (From SNTP Server):                          |           | 23:18:05; 2021-Jan-20;                             |              |
| Last Synchronized Server:                                |           | Unsynchronized                                     |              |
| Clock Source Settings                                    |           |                                                    |              |
| Main Clock Source (SNTP Servers):                        |           | Enable                                             |              |
| Alternate Clock Source (PC via active HTTP/HTTPS session | ons): 🗹   | Enable                                             |              |
|                                                          |           | 이는                                                 |              |

步骤4.(可选)单击"保存"将设置保存到启动配置文件。

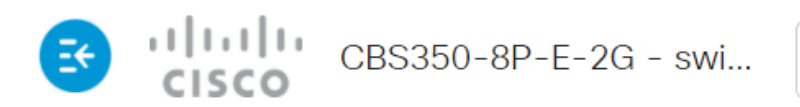

# System Time

Dynamic Time Zone and Daylight Saving Time configurations from DHCP, if receivedActual Time (From SNTP Server):23:18:05; 2021-Last Synchronized Server:Unsynchronized

现在,您应该已成功配置交换机的自动系统时间设置。

### <u>配置手动时间设置</u>

步骤1.在Clock Source Settings(时钟源设置)下的Main Clock Source(SNTP Servers)(主时钟源(SNTP服务器))区域中,取消选中**Enable**(启用)复选框以允许手动配置时间设置。

# Clock Source Settings

Main Clock Source (SNTP Servers):

第2步。(可选)在备用时钟源(通过活动HTTP/HTTPS会话的PC)区域,选中**启用**复 选框,以使用超文本传输协议(HTTP)设置配置计算机的日期和时间。

在本例中,此选项保持未选中状态。

# Clock Source Settings

Main Clock Source (SNTP Servers):

Alternate Clock Source (PC via active HTTP/HTTPS sessions):

步骤3.在"手动设置"区域,在YYYY-MMM-DD格式的"日期"字段中输入当前日期。

单击"日期"**字段**上方句子中的此处链接可自动获取存储在计算机上的时间设置。如果单击了 此选项,请跳至<u>步骤5</u>。

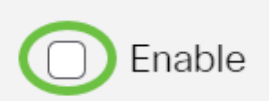

Fnable

Enable

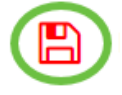

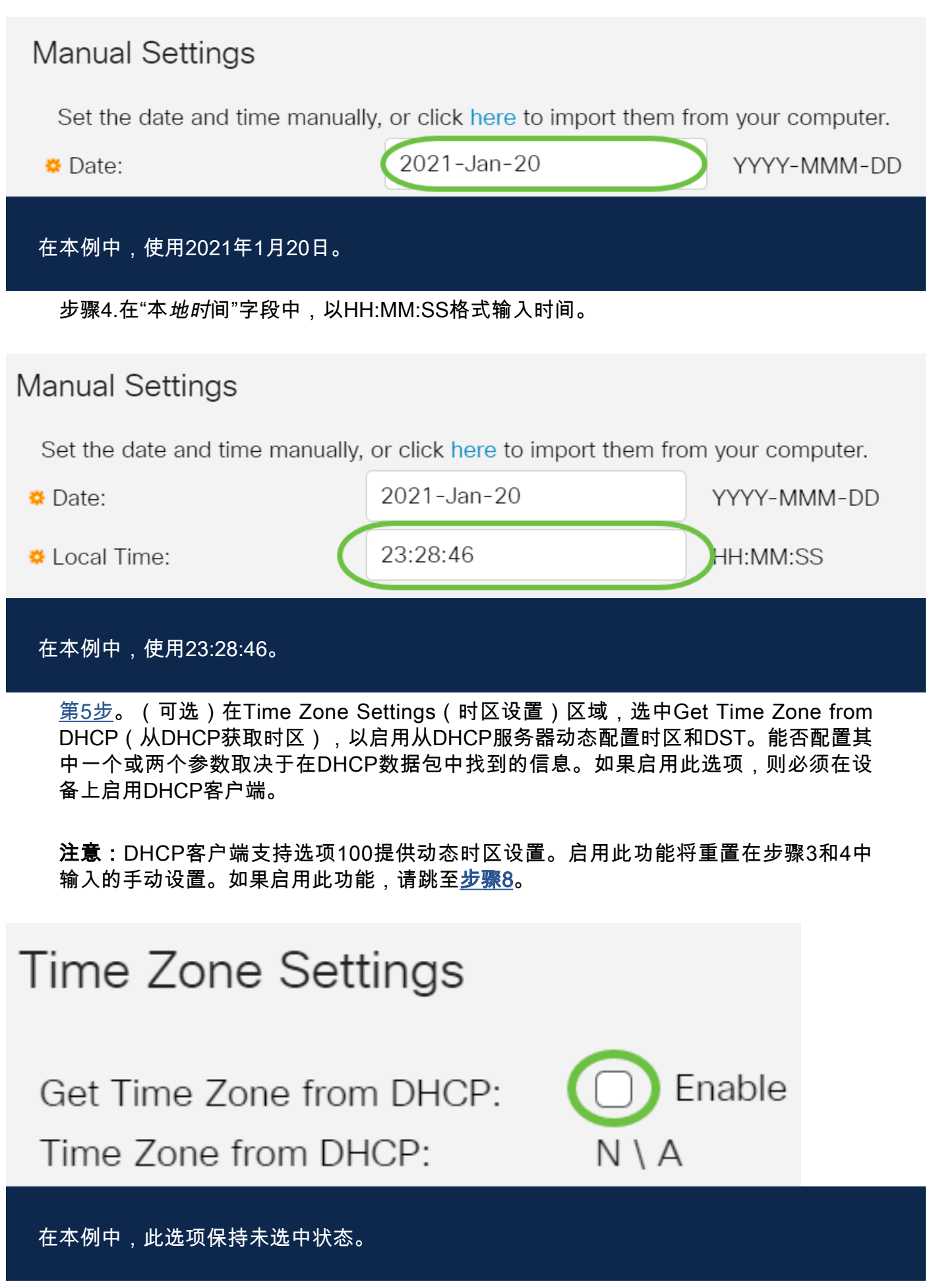

来自DHCP的时区区域显示从DHCP服务器配置的时区的缩写。此首字母缩略词显示在 "实际"区域。 步骤6.从时区偏移下拉列表中选择时区偏移。

| Time Zone Offset:         | UTC                                          | ~              |  |
|---------------------------|----------------------------------------------|----------------|--|
| Time Zone Acronym:        | UTC -12:<br>UTC -11:<br>UTC -10:             | 00<br>00<br>00 |  |
| Daylight Savings Settings | UTC -9:0<br>UTC -8:0<br>UTC -7:0<br>UTC -6:0 | 0<br>0<br>0    |  |
| Daylight Savings:         | UTC -5:0<br>UTC -4:3<br>UTC -4:0             | 0              |  |
| Daylight Savings Type:    | UTC -3:3<br>UTC -3:0<br>UTC -2:0<br>UTC -1:0 | 0              |  |
|                           | UTC<br>UTC + 1.0<br>UTC + 2:0                |                |  |
| & From:                   | UTC +3:0<br>UTC +3:3                         | 00             |  |
|                           | UTC +4:0                                     | 0              |  |
| 在平例中,选择UTC。               |                                              |                |  |

步骤7.在Time Zone Acronyms字段旁输入时区缩写词。

| Time Zone Offset:               | JTC 🗸                |                 |                       |                           |               |
|---------------------------------|----------------------|-----------------|-----------------------|---------------------------|---------------|
| Time Zone Acronym:              | PST                  |                 | 3/4 character         | s used). Only letters car | ) be included |
| 在本例中,使用PST或太平                   | <sup>7</sup> 洋标准时间   | 0               |                       |                           |               |
| <u>步骤8</u> .在"夏时制设置"区           | 域,选中"启               | 用" <b>复选框</b> , | 以启用夏时制                | 当前时间的自动调整                 | 0             |
| Daylight Sav                    | /ings                | Sett            | ings                  |                           |               |
| Daylight Saving                 | gs:                  |                 |                       | Enable                    |               |
| 步骤9.在Time Set Offse<br>60。      | et字段中,输              | ì入从GMT刻         | <sup>也</sup> 围从1到1440 | 的分钟偏移量。默认                 | 、值为           |
| Daylight Savings Setting        | gs                   |                 |                       |                           |               |
| Daylight Savings:               | C Enable             | e               |                       |                           |               |
| Time Set Offset:                | 60                   |                 | min (                 | Range: 1 - 1440, Det      | ault: 60)     |
| 步骤10.在"夏时制类型"[2                 | ⊠域中,选择               | 要实施的夏           | 时制类型。                 |                           |               |
| Daylight Savings                | з Туре:              |                 | $\bigcirc$            | USA                       |               |
|                                 |                      |                 | $\bigcirc$            | European                  |               |
|                                 |                      |                 | $\bigcirc$            | By dates                  |               |
|                                 |                      |                 | $\bigcirc$            | Recurring                 |               |
| 选项有:                            |                      |                 |                       |                           |               |
| • 美国 — 夏令时(DST<br>• 欧洲 — DST根据欧 | )<br>根据美国使<br>盟和其他使用 | 用的日期设<br>此标准的国  | ∃置。<br>国家使用的日期        | 设置。                       |               |

- 按日期 DST是手动设置的,通常适用于美国或欧洲以外的国家/地区。输入下面描述的参数。如果选择此选项,请跳至步骤11。
- •周期性—DST每年在同一日期发生。如果选择此选项,请跳至**步骤12**。

在本例中,选择USA。

<u>第11步</u>。(可选)如果选择了By日期,请输入夏时制的发生时间和日期。

|                    | <ul><li>By dates</li><li>Recurring</li></ul> |                     |       |
|--------------------|----------------------------------------------|---------------------|-------|
| 🜣 From:            | 2021-Mar-01                                  | YYYY-MMM-DD 02:00   | нн:мм |
| 🗢 То:              | 2022-Mar-01                                  | YYYY-MMM-DD 01:00   | н:мм  |
| • From<br>• To - [ | - DST开始的日期和时间。<br>DST结束的日期和时间。               |                     |       |
| 在本例中,[             | DST从2020年3月1日02:00开始                         | ,到2021年3月1日01:00结束。 |       |

<u>第12步</u>。(可选)如果选择了"循环",请在突出显示的"自"和"至"字*段中*输入*相应*信息。

|         | <ul><li>By dates</li><li>Recurring</li></ul> |                               |       |
|---------|----------------------------------------------|-------------------------------|-------|
| ኞ From: | 2021-Mar-01                                  | YYYY-MMM-DD 02:00             | HH:MM |
| ₩ To:   | 2022-Mar-01                                  | YYYY-MMM-DD 01:00             | HH:MM |
| • From: | Day: Sun v Week: 2                           | ✓ Month: Mar ✓ Time: 02:00    | HH:MM |
| • To:   | Day: Sun Veek: First                         | st v Month: Oct v Time: 02:00 | HH:MM |

• From — 选择每年开始DST的日期。

— 天 — 每年开始DST的星期几。

— 周 — 每年开始DST的月份内的周。

— 月 — 每年开始DST的年月。

— 时间 — 每年开始DST的时间。

• To - DST每年结束的日期。

— 日 — 每年DST结束的星期几。

— 周 — 每年DST结束的月份内的周。

— 月 — 每年DST结束的年月。

— 时间 — DST每年结束的时间。

在本示例中,DST从3月的每个第二个星期日02:00开始,到10月的每个第一个星期日 02:00结束。

步骤13.单击"**应用**"保存设置。

# System Time (Apply) Cancel Dynamic Time Zone and Daylight Saving Time configurations for DHCP, if received, override manual configurations. Actual Time (From SNTP Server): 23:40:11; 2021-Jan-20; Last Synchronized Server: Unsynchronized Unsynchronized 步骤14. (可选) 单击"保存"将设置保存到启动配置文件。 (O) (O) System Time CBS350-8P-E-2G - swi... (O) (D) System Time (D) (D) (D)

您现在已成功配置Cisco Business 250或350系列交换机的手动系统时间设置。

有关CBS250或CBS350交换机的更多文章?有关详细信息,请查看以下任何链接!

SNMP设置 SNMP 视图 SNMP 组 DHCP映像升级 密码强度 TCP和UDP设置 端口安全性 升级固件 Smartport最佳实践 故障排除:无 ip 地址 排除Smartport故障 排除链路抖动故障 创建 VLAN

# **文章框架(含内容)**

# 目标

本文提供有关如何通过命令行界面(CLI)在交换机上配置系统时间设置的说明。

### 适用设备 |固件版本

- CBS250(产品手册) | 3.0.0.69(下载最新)
- CBS350(产品手册)|3.0.0.69(下载最新)
- CBS350-2X (产品手册) | 3.0.0.69(下载最新)
- CBS350-4X (产品手册) | 3.0.0.69(下载最新)

# 简介

系统时间配置在网络中非常重要。同步的系统时钟在网络上的所有设备之间提供参考帧 。网络时间同步至关重要,因为管理、保护、规划和调试网络的每个方面都涉及确定事 件发生的时间。如果没有同步的时钟,在跟踪安全漏洞或网络使用情况时,就无法在设 备之间准确关联日志文件。

同步时间还减少了共享文件系统中的混乱,因为无论文件系统驻留在哪台计算机上,修 改时间保持一致都非常重要。思科S系列交换机支持简单网络时间协议(SNTP),启用后 ,交换机会从SNTP服务器将设备时间与时间动态同步。

您可以使用自动配置(如SNTP或手动配置方法)管理交换机上的系统时间和日期设置 。交换机仅作为SNTP客户端运行,无法为其他设备提供时间服务。

要通过Web用户界面(UI)在交换机上配置系统时间设置,请单击<u>此处</u>。

## 通过CLI在交换机上配置系统时间设置

默认情况下,交换机上没有配置网络策略。默认LLDP-MED全局和接口设置如下:

| <b>功能</b><br>时钟源   | <b>默认设置</b><br>SNTP |
|--------------------|---------------------|
| 浏 览 器<br>时间        | 禁用                  |
| 时<br>时<br>(静态<br>) | 偏 移 为<br>UTC+0      |
| ÓНСР时<br>区         | 禁用                  |
| 夏 令 时<br>(DST)     | 禁用                  |
| 查看交换机」             | 上的系统时间设置            |

第1步

登录到交换机控制台。默认用户名和密码为cisco/cisco。如果已配置新的用户名或密码 ,请改为输入凭证。

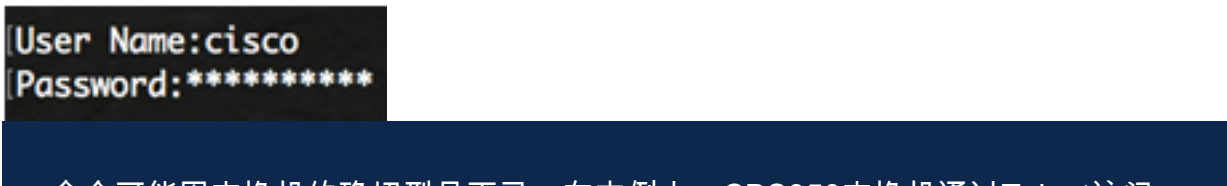

命令可能因交换机的确切型号而异。在本例中,CBS350交换机通过Telnet访问。

### 步骤 2

要显示要配置的端口的当前配置设置,请输入以下命令:

### CBS350#show clock [detail]

• detail — (可选)显示时区和夏令时配置。

显示以下信息:

- 实际时间 设备上的系统时间。这显示动态主机配置协议(DHCP)时区和时区的缩写。
- •时间源 系统时钟的外部时间源。

- Time from Browser 指定是否使用Web浏览器从配置计算机设置交换机的日期和时间。
- •时区(静态)—用于显示的时区。
- DHCP时区 指定系统的时区和夏令时或夏令时(DST)设置可从DHCP时区选项中取用。

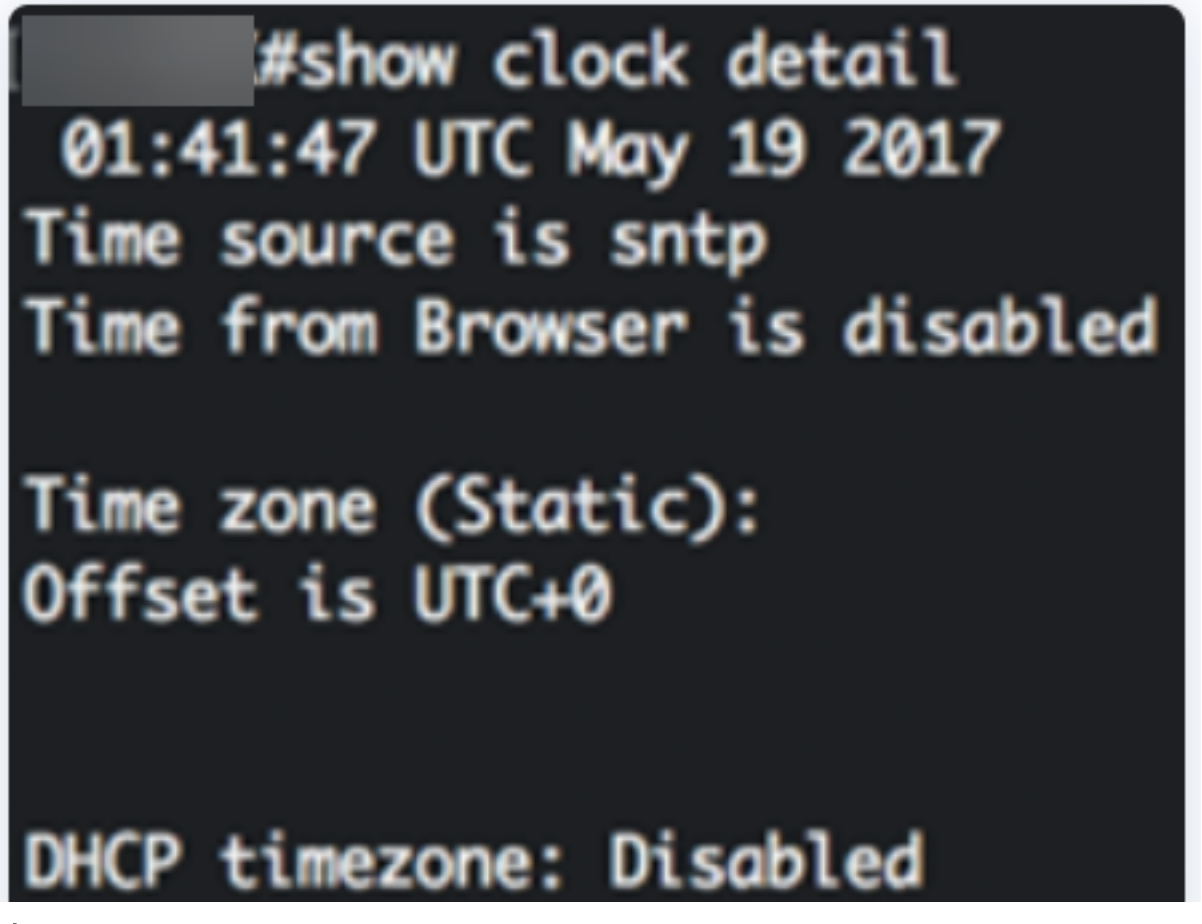

步骤 3

选择您的首选系统时间配置:

- **自动设**置 如果启用此设置,则从SNTP服务器获取系统时间。
- <u>手动设</u>置 手动设置日期和时间。当没有备用时间源(例如SNTP服务器)时,使用本 地时间。

配置自动时间设置

第1步

在交换机的特权执行模式下,输入以下命令进入全局配置情景:

### <u>CBS350#</u>CONfigure terminal

### 步骤 2

要配置外部时间源,请输入以下命令:

CBS350(config)#Clock source [sntp|browser]

- sntp (可选)指定SNTP服务器是外部时钟源。
- browser (可选)指定如果系统时钟尚未设置(手动或通过SNTP),则当用户通过超 文本传输协议(HTTP)或HTTP安全(HTTPS)登录交换机后,系统时钟将根据Web浏览器的 时间信息进行设置。

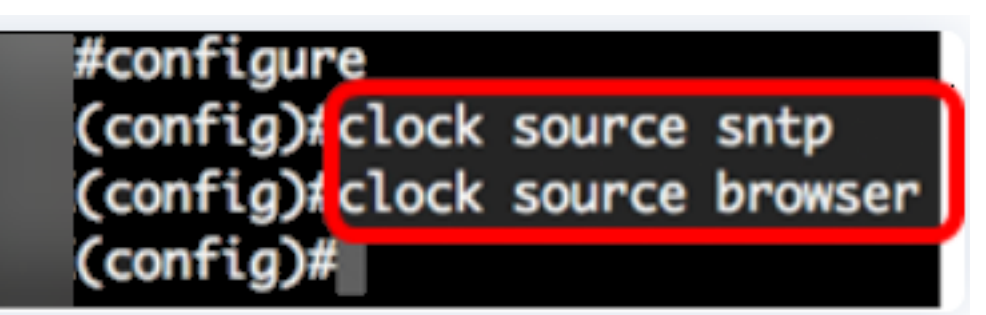

步骤3(可选)

要显示已配置的系统时间设置,请输入以下命令:

### <u>cвs350#</u>show clock detail

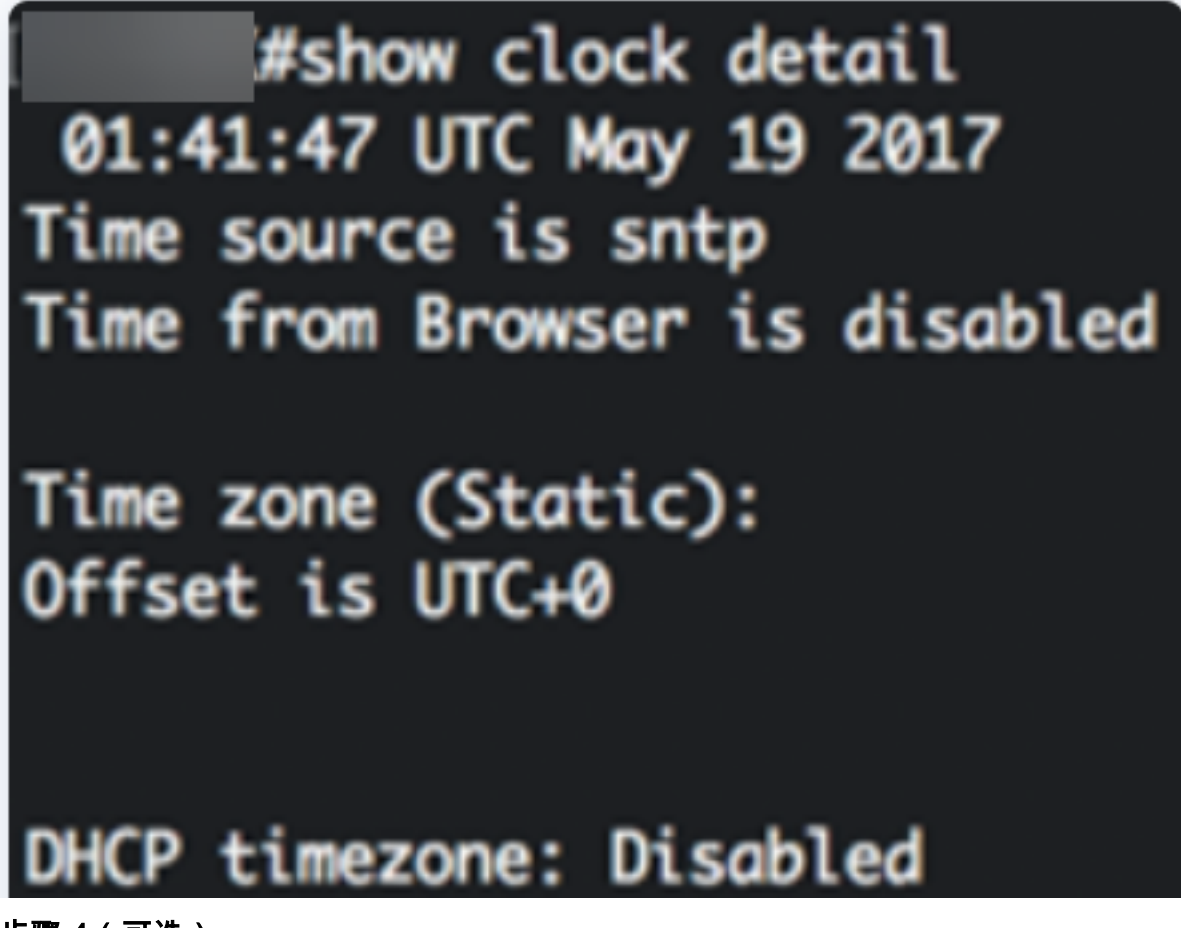

步骤 4(可选)

在交换机的特权执行模式下,输入以下命令,将配置的设置保存到启动配置文件:

# copy running-config startup-config Overwrite file [startup-config].... (Y/N)[N] ?

### 步骤5(可选)

出现"Overwrite file [startup-config]...(覆盖文件[启动配置]...)"提示后,在键盘上按 "Y"(是)或"N(否)"(**N)(否)**)。

copy running-config startup-config Overwrite file [startup-config].... (Y/N)[N] ?Y 19-May-2017 15:09:52 %COPY-I-FILECPY: Files Copy - source URL running-config des tination URL flash://system/configuration/startup-config 19-May-2017 15:09:54 %COPY-N-TRAP: The copy operation was completed successfully

现在,您应该已通过CLI自动配置交换机上的系统时间设置。

### 配置手动时间设置

如果没有其他时间源可用,您可以在系统重新启动后手动配置时间和日期。在下次系统 重新启动之前,时间将保持准确。建议您仅使用手动配置作为最后手段。如果您有外部 源,交换机可以同步到该源,则无需手动设置系统时钟。

**重要信息:**如果网络上有提供时间服务(如SNTP服务器)的外部源,则无需手动设置 系统时钟。

要手动配置交换机上的系统时间设置,请执行以下步骤:

### 第1步

在交换机的特权执行模式下,输入以下命令:

CBS350#clock set [hh:mm:ss] [month] [day] [year]

选项有:

• hh:mm:ss — 以小时(军用格式)、分钟和秒为单位指定当前时间。范围如下:

- hh - 0至23

- mm - 0至59

- ss - 0至59

• day — 指定当月的当日。范围从 1 至 31。

 month — 使用月名的前三个字母指定当月。范围为一月(一月)至十二月(十二月)。
 重新启动后,系统时钟设置为映像创建时间。在本例中,时钟时间设置为12:15:30,时钟日 期为2017年5月12日。

# #clock set 12:15:30 may 12 2017

### 步骤 2

在交换机的特权执行模式下,输入以下命令进入全局配置情景:

### <sub>CBS350#</sub>configure terminal

步骤 3

要禁用SNTP作为系统时钟的时间源,请输入以下命令:

CBS350(config)#no clock source sntp

步骤4(可选)

要设置显示时区,请输入以下命令:

CBS350(config)#clock timezone [zone] [hours-offset] [minutes-offset]

选项有:

- zone 时区的缩写。范围最多为四个字符。
- hours-offset 与UTC的小时数差。范围从 -12 至 +13。
- minutes-offset (可选)分钟与UTC的分钟差。范围从 0 至 59。

系统内部将时间保持在UTC中,因此此命令仅用于显示目的以及手动设置时间。

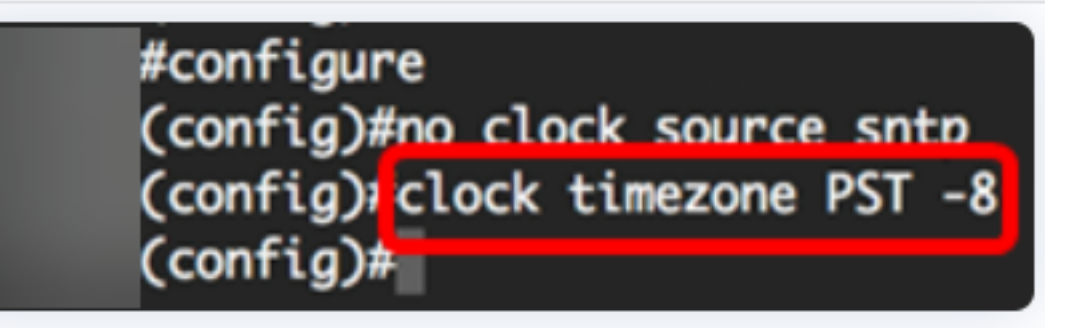

步骤 5(可选)

要恢复默认时区配置设置,请输入以下命令:

CBS350(config)#no clock timezone

步骤6(可选)

要指定系统的时区和夏令时(DST)可以从DHCP时区选项中取用,请输入以下命令:

cBs350(config)#clock dhcp timezone

配置DHCP时区后,请检查以下指南:

- •从DHCP服务器获取的时区优先于静态时区。
- •从DHCP服务器取得的夏令时优先于静态夏令时。
- IP地址租用时间到期后,时区和夏令时保持有效。
- •从DHCP服务器获取的时区和夏令时在重新启动后清除。
- 如果有多个启用DHCP的接口,则应用以下优先顺序:

— 从DHCPv6接收的信息先于从DHCPv4接收的信息

— 从运行在较低接口上的DHCP客户端接收的信息先于从运行在较高接口上的DHCP客 户端接收的信息

• 禁用从中采用DHCP时区选项的DHCP客户端将清除动态时区和夏令时配置。

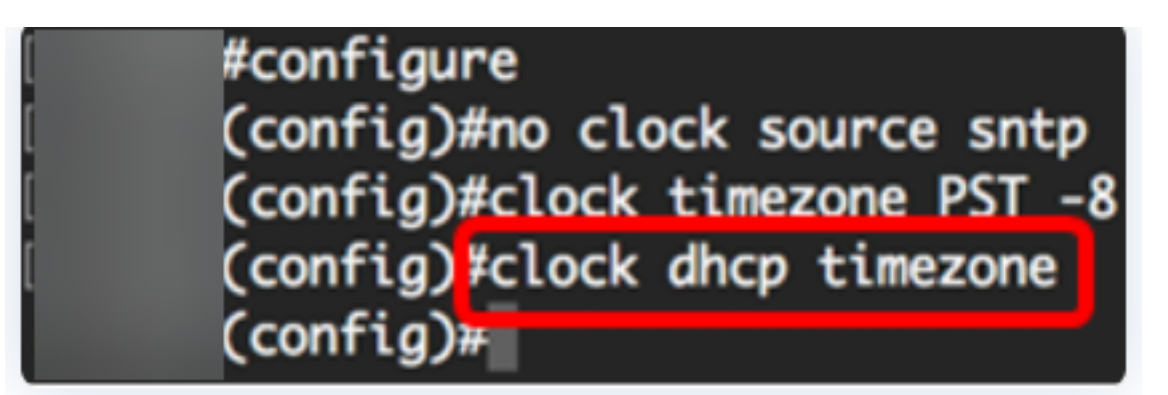

步骤7(可选)

要恢复默认DHCP时区配置,请输入以下命令:

### CBS350(config)#no clock dhcp timezone

步骤8(可选)

要将系统配置为自动切换到夏令时(DST),请输入以下选项之一:

| <pre>cBs350(config)#clock summer-time [zone</pre> | e] recurring {usa   eu                   |
|---------------------------------------------------|------------------------------------------|
| {week day hh:mm week day hh:mm}}                  | [offșet] <u>CBS350(config)#</u> clock    |
| summer-time zone recurring {usa                   | eu   {[day month year                    |
| hh:mm] [day month year hh:mm]}}                   | [offset] <pre>cBS350(config)#clock</pre> |
| summer-time [zone] d <u>ate [month d</u>          | lay year hh:mm] [month day               |
| year hh:mm] [offset]                              |                                          |

选项有:

- zone 夏令时生效时显示的时区的缩写。范围最多为四个字符。
- recurring 表示每年的夏令时开始和结束于相应的指定日。
- date 表示夏令时从命令中列出的第一个日期开始,到命令中的第二个日期结束。
- •美国—夏令时规则是美国的规则。规则如下:

— 开始 — 3月的第二个星期日

— 结束 — 11月的第一个星期日

— 当地时间凌晨2点

• 欧盟 — 夏令时规则是欧盟规则。规则如下:

### — 开始 — 3月的最后一个星期日

— 结束 — 10月的最后一个星期日

### — 当地时间凌晨1点

- •周 月份的周。一周可以是1到5,从头到尾。每年开始或结束DST的月份内的一周。
- day 星期几(按名称,如Sun,前三个字符)。 每年开始或结束DST的星期几。
- •日期—月份的日期。范围从1至31。
- month 月(按名称,如Feb,前三个字符)。 每年开始或结束DST的年月。
- year year (无缩写)。范围为2000年至2097年。
- hh:mm 以军事格式显示的时间,以小时和分钟为单位。每年DST开始或结束的时间。
   范围如下:

- hh - 0至23

- mm 0至59
- ss 0至59
  - offset (可选)夏季时间要添加的分钟数。范围为0到1440分钟,默认值为60。

| #configure         |             |             |           |       |       |     |       |    |
|--------------------|-------------|-------------|-----------|-------|-------|-----|-------|----|
| (config)#no clo    | k source sn | tp          |           |       |       |     |       |    |
| (config)#clock     | imezone PST | -8          |           |       |       |     |       |    |
| (config)#clock     | hcp timezon | e           |           |       |       |     |       |    |
| (config); \$ summe | er-time pst | recurring 1 | . sun mar | 00:00 | 2 sun | nov | 00:00 | 60 |
| (config)#          |             |             |           |       |       |     |       | _  |
|                    |             |             |           |       |       |     |       |    |

在本例中,循环DST配置了PST时区。每00时开始,在3月的第一个星期日,每秒11月的第 二个星期日结束。偏移时间为60分钟。

### 步骤 9

输入exit命令返回特权执行模式:

CBS350(config)#exit

步骤10.(可选)要显示已配置的系统时间设置,请输入以下命令:

<sub>CBS350#</sub>show clock detail

# ((confia)#exit

#show clock detail

.05:27:27 pst May 12 2017 No time source Time from Browser is disabled

Time zone (Static): Acronym is PST Offset is UTC-8

Summertime (Static): Acronym is pst Recurring every year. Begins at first Sunday of Mar at 00:00. Ends at second Sunday of Nov at 00:00. Offset is 60 minutes.

# DHCP timezone: Enabled

步骤 11(可选)

在交换机的特权执行模式下,输入以下命令,将配置的设置保存到启动配置文件:

cBS350#copy running-config startup-config

步骤 12(可选)

出现"Overwrite file [startup-config]...(覆盖文件[启动配置]...)"提示后,在键盘上按 "Y"(是)或"N(否)"(**N)(否)**)。 #copy running-config startup-config
Overwrite file [startup-config].... (Y/N)[N] ?Y
12-May-2017 14:31:29 %COPY-I-FILECPY: Files Copy - source URL running-config des
tination URL flash://system/configuration/startup-config
12-May-2017 14:31:32 %COPY-N-TRAP: The copy operation was completed successfully

您现在已通过CLI成功手动配置交换机上的系统时间设置。

有关CBS250或CBS350交换机的更多文章?有关详细信息,请查看以下任何链接!

SNMP设置 SNMP 视图 SNMP 组 DHCP映像升级 密码强度 TCP和UDP设置 端口安全性 升级固件 Smartport最佳实践 故障排除:无 ip 地址 排除Smartport故障 排除链路抖动故障 创建 VLAN